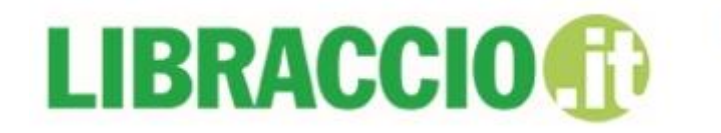

# **Convenzione 2021**

## ALI & Libraccio.it

### Guida all'acquisto su Libraccio.it

**Step 1** – Ricordati che, per garantirti l'applicazione della Convenzione, è necessario passare sempre dal portale ALI ogni qualvolta si desidera procedere con un nuovo ordine su Libraccio.it.

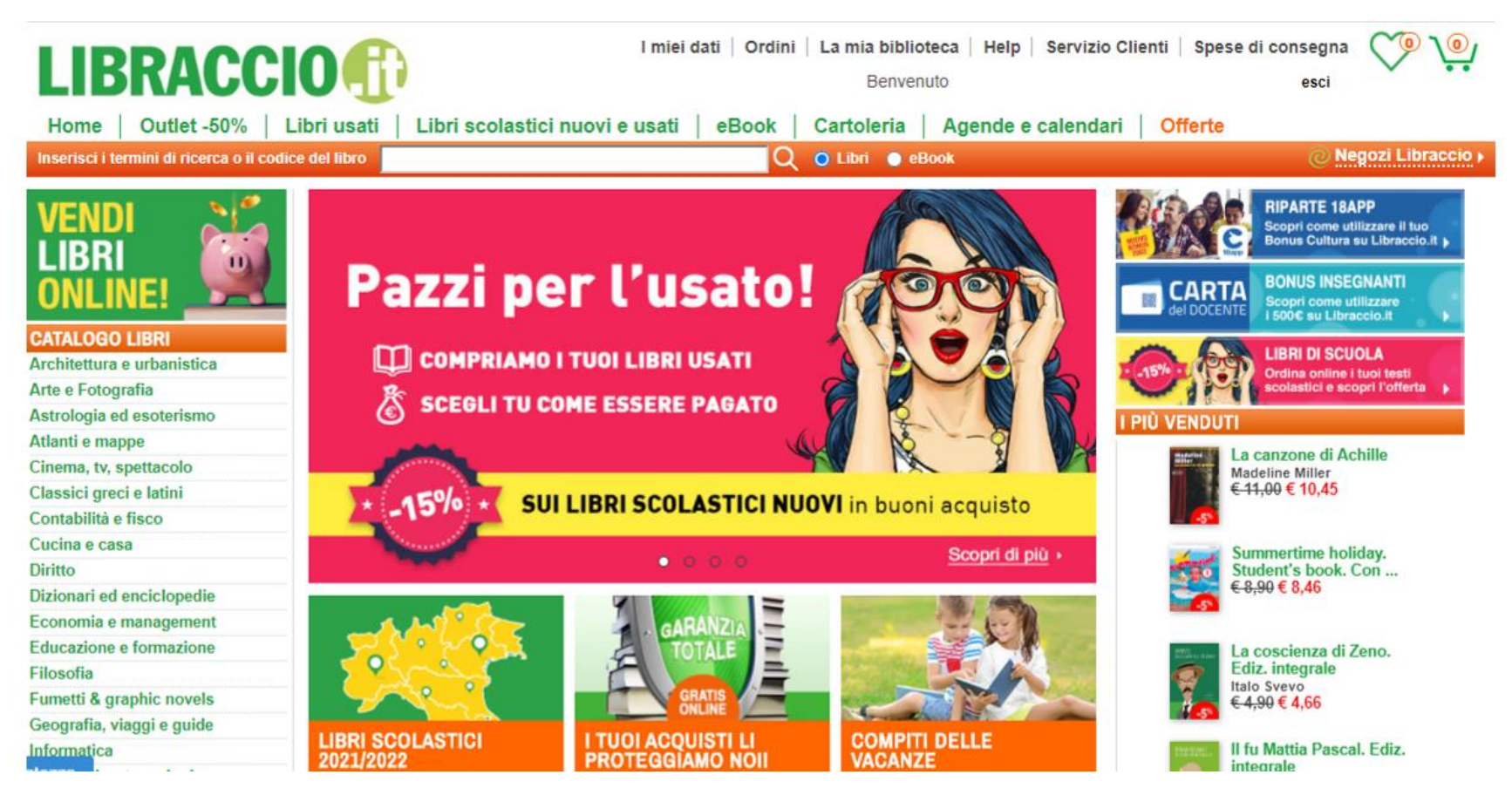

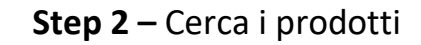

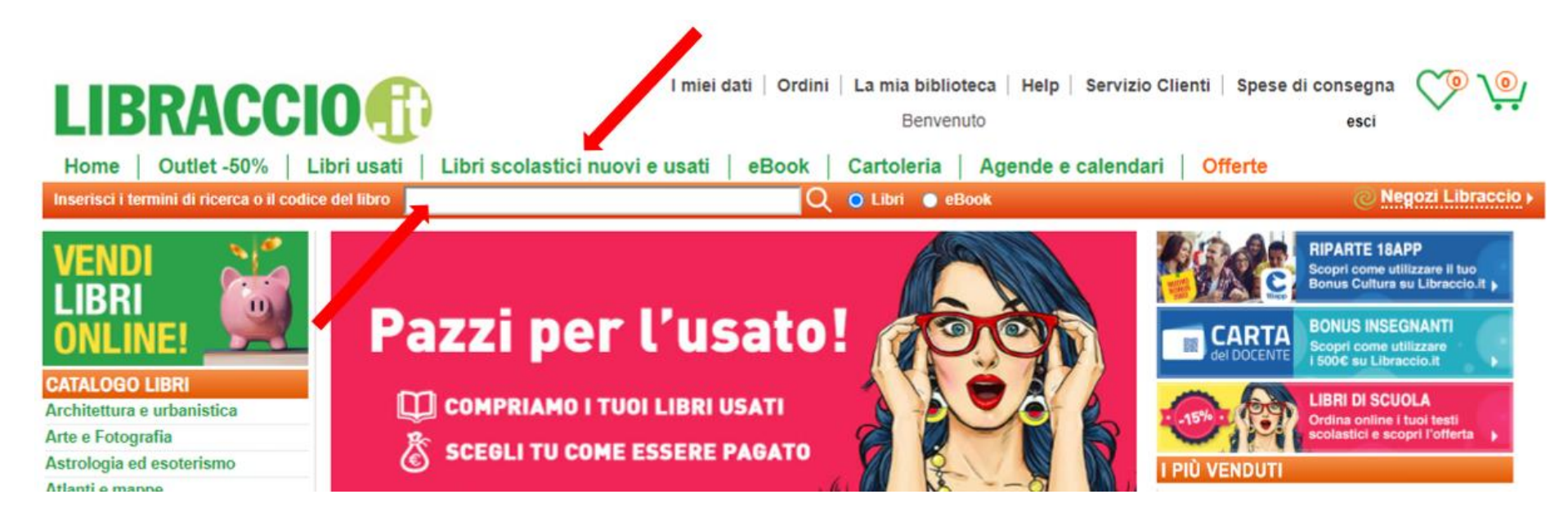

aggiungili al "*Carrello*" dove troverai sempre l'indicazione: "*Complimenti! Hai ricevuto lo sconto dedicato ai Soci ALI*" che conferma l'applicazione degli sconti a Te dedicati";

clicca su "Procedi all'acquisto".

| LIE           | BRACCI                                                                                                    | 0①           | l miei dati   O                       | dini   La mia bibli<br>Benve | ioteca   Help   Servia | tio Clienti                                                                       | Spese di consegna<br>esci                                                                                                    | Ç® 🧐                                  |  |
|---------------|----------------------------------------------------------------------------------------------------|--------------|---------------------------------------|------------------------------|------------------------|-----------------------------------------------------------------------------------|----------------------------------------------------------------------------------------------------|---------------------------------------|--|
| Home          | Outlet -50%                                                                                                    | ibri usati 📋 | Libri scolastici nuovi e usati   eBoo | k Cartoleria                 | Agende e calen         | lari   C                                                                          | )fferte                                                                                                    |                                       |  |
| Inserisci i t | ermini di ricerca o il codic                                                                                                    | e del libro  |                                       | 🔍 🧿 Libri 🅚                  | eBook                  |                                                                                   | @ Neg                                                                                                    | gozi Libraccio 🕨                      |  |
| IL TUO        | CARRELLO                                                                                                    |              |                                       |                              |                        | RIE                                                                               | PILOGO ORDINE                                                                                                    |                                       |  |
| Impronte      | Impronte. Con e-book. Con espansione online<br>Autori <u>Claudia Beacco, Antonio Poerio, Luca Raspi</u> .<br>Editore La Spiga Edizioni<br>EAN 9788846836007                                                                                                    |              |                                       |                              |                        | Tota<br>55 Scor<br>Cost<br>Gara                                                   | le parziale prodotti (2)<br>nto<br>ti di consegna<br>Inzia                                                                                                    | € 50,80<br>€ 4,06<br>€ 2,90<br>GRATIS |  |
|               | Libro scolastico<br>Disponibile in 1 giorno<br>Garanzia Totale - gratuita (1)<br>Opzione nuovo/usato (1)                                                                                                    |              |                                       |                              |                        |                                                                                   | ALE                                                                                                    | € 49,64                               |  |
|               | II corpo umano. Per gli Ist. professionali. Con e-book. Con espansione       € 33,9         online. Vol. 1: Anatomia, fisiologia e igiene.       € 31,7         Autori Sandro Barbone, Teresa Infortuna,       1         Editore Lucisano       1         EAN 9788808820228       1         Libro scolastico       Disponibile in 1 giorno         ✓ Garanzia Totale - gratuita       1         Opzione nuovo/usato       1 |              |                                       |                              |                        | Ins<br>I9<br>I9<br>I9<br>I0<br>I0<br>I0<br>I0<br>I0<br>I0<br>I0<br>I0<br>I0<br>I0 | Inserisci il codice sconto<br>Inserisci<br>Procedi all'acquisto<br>Procedi all'acquisto<br>Complimenti! Hai ricevuto lo sconto dedicato<br>ai Soci ALI sui i libri scolastici nuovi<br>Complimenti! Con i libri scolastici nuovi<br>ordinati hai diritto a un Buono acquisto di<br>€ 7,01. Scopri l'offerta QUI |                                       |  |

Step 3 – Dopo aver cliccato su "Procedi all'acquisto" dovrai creare o scegliere l'intestazione da associare al tuo acquisto.
Se è il tuo primo acquisto su Libraccio.it dovrai inserire tutti i dati utili alla lavorazione del tuo ordine.

Clicca su "Inserisci una nuova intestazione" nella finestra che si apre e inserisci i tuoi dati e clicca su "Salva"

| LIBRACCIO                                            | I miel dati   Ordini   La mia biblioteca<br>Bervenut |
|------------------------------------------------------|------------------------------------------------------|
| Inserisci i termini di ricerca o il codice del libro | Q 💿 Libri 💿 efficek                                  |
| Intestazione dell'ordine                             |                                                      |
| Inserisci una nuova intestazione                     |                                                      |
|                                                      |                                                      |
|                                                      |                                                      |
|                                                      |                                                      |
| Internet and Mandian                                 | , <b>/</b> ,                                         |
| Intestazione dell'ordine                             |                                                      |
| Profile                                              |                                                      |
| Privati e soggetti non titolari di partita iva       | Ti serve la fattura? 💿 Si 💿 No                       |
| Nome e cognome                                       | Città                                                |
| Socio ALI 2021                                       | Assago                                               |
| Nazione                                              | CAP/ZIP                                              |
| Italia 🗸                                             | 20057                                                |
| Indirizzo                                            | Telefono / Cellulare                                 |
| Via G.Verdi, 23                                      | 333333                                               |
| Interno / scala / portineria (facoltativo)           | Codice fiscale                                       |
|                                                      |                                                      |

Salva

N.B.: Ricordati, in questa fase, di attivare la richiesta "Fattura"

Nella sezione "Informazioni per Convenzione ALI" dovrai inserire Codice Fiscale - nome e cognome del figlio beneficiario dell'acquisto.

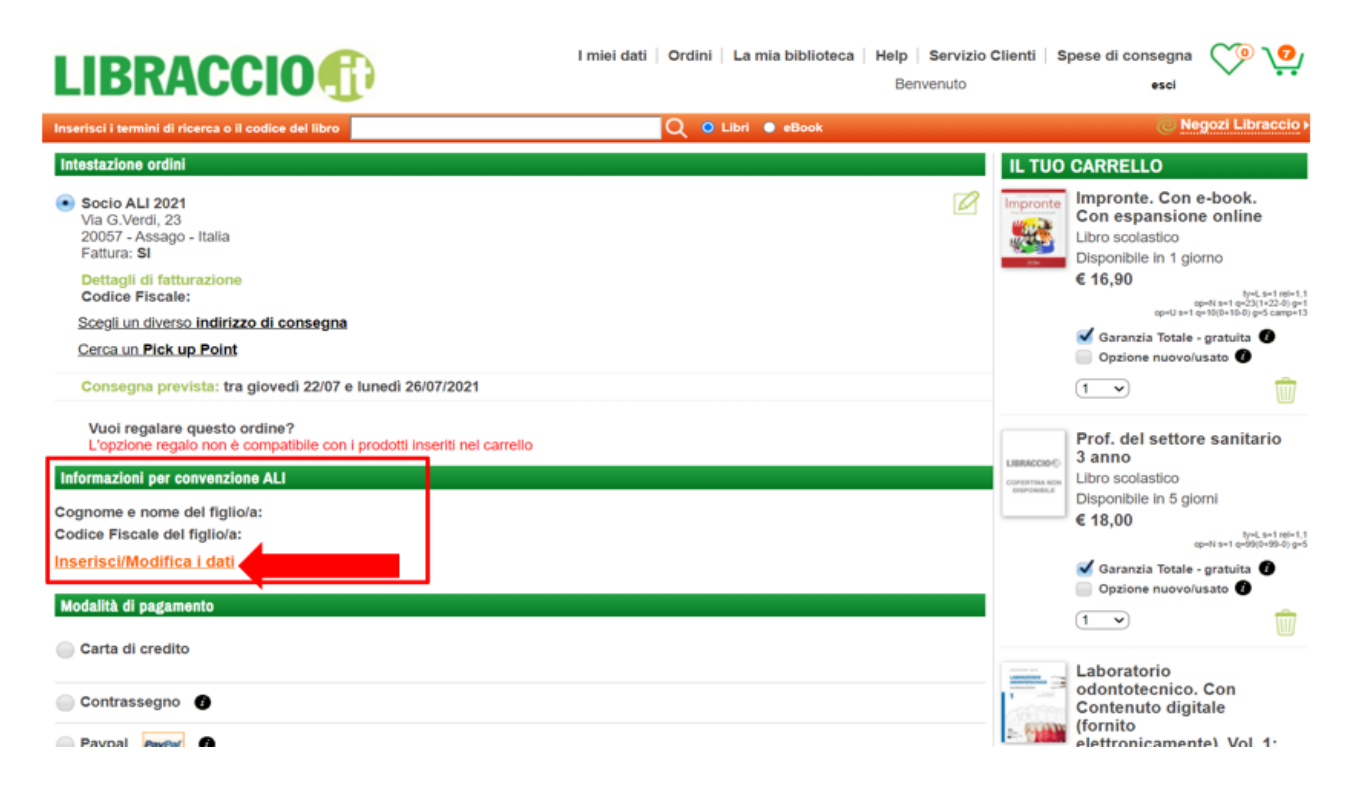

In caso di acquisto di testi scolastici per più figli, andrà effettuato un nuovo ordine per ogni figlio, ognuno riportante nella sezione "*Informazioni per Convenzione ALI*" Codice Fiscale/Nome Cognome del figlio per cui si effettua l'acquisto.

#### Step 4 – MODALITA' DI PAGAMENTO

Scegli la modalità di pagamento che preferisci:

| Scegli la modalità di pagamento |  |  |  |  |  |
|---------------------------------|--|--|--|--|--|
| Carta di credito                |  |  |  |  |  |
| Contrassegno 👔                  |  |  |  |  |  |
| Paypal PayPar                   |  |  |  |  |  |
| Buono Dote Scuola               |  |  |  |  |  |
| Bonus cultura 18app             |  |  |  |  |  |
| Carta del Docente 📷 🛛           |  |  |  |  |  |

#### Step 5 – Procedi con la conferma ordine cliccando su "Acquista"

Riceverai una e-mail riepilogativa del tuo acquisto.

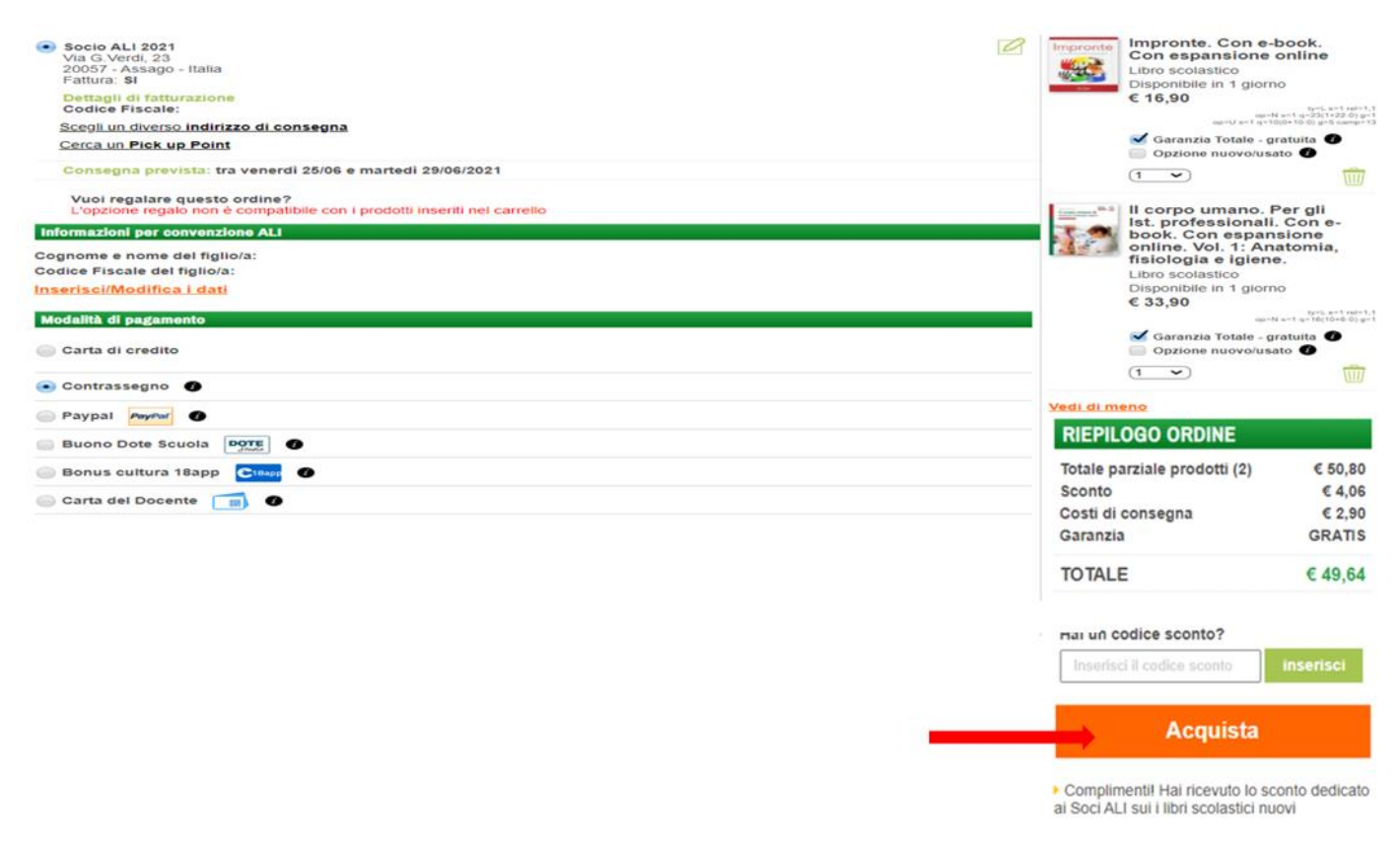

Ti ricordiamo che è possibile apportare modifiche all'ordine solo fino a quando non sono iniziate le procedure di spedizione.

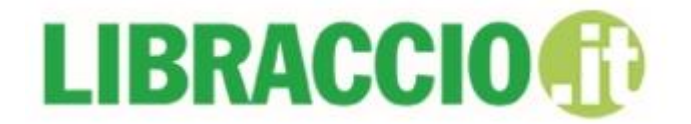

GRAZIE per la FIDUCIA